## Uploading Files into Echo360 and Sharing to Echo360 Courses

 Log into echo360.ca with your Echo360 account. Here you will see your homepage. To upload a video or a presentation, click the "Create" button at the top of the screen. Then click "Upload Media"

| Library | Courses      | Groups | 🎉 Create 👻     |
|---------|--------------|--------|----------------|
|         | -            |        | New Capture    |
| Q s     | earch Conter | nt     | 🚯 Upload Media |
|         |              |        |                |
| Sort by | Date Create  | ed 🔻   | $\checkmark$   |

2. Select where you are uploading the files from on the left.

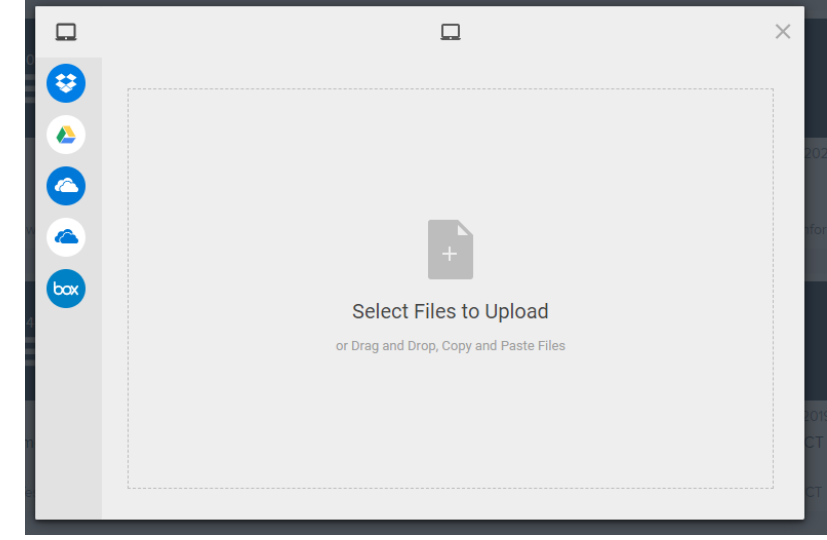

3. Select the files you would like to upload. You will follow the same process if you are uploading videos or other files, such as PowerPoints and PDF's.

|         | My Device         | Selected Files |         |        | × |
|---------|-------------------|----------------|---------|--------|---|
| $\odot$ | Dropbox           |                | Q       | Filter |   |
|         | Google Drive      |                |         |        |   |
|         | OneDrive          |                |         |        | × |
|         | OneDrive Business |                |         |        |   |
|         | Box               |                |         |        |   |
|         |                   |                |         |        |   |
|         |                   |                |         |        |   |
|         |                   |                |         |        |   |
|         |                   | Uploa          | ad more | Upload |   |

- 4. Click "Upload" in the bottom corner. Once the upload is complete you will see a pop up that says "File Uploaded Successfully".
- 5. This video will upload to your "Library" tab in Echo. It may take a few minutes to process before you can share it to a course or with others.

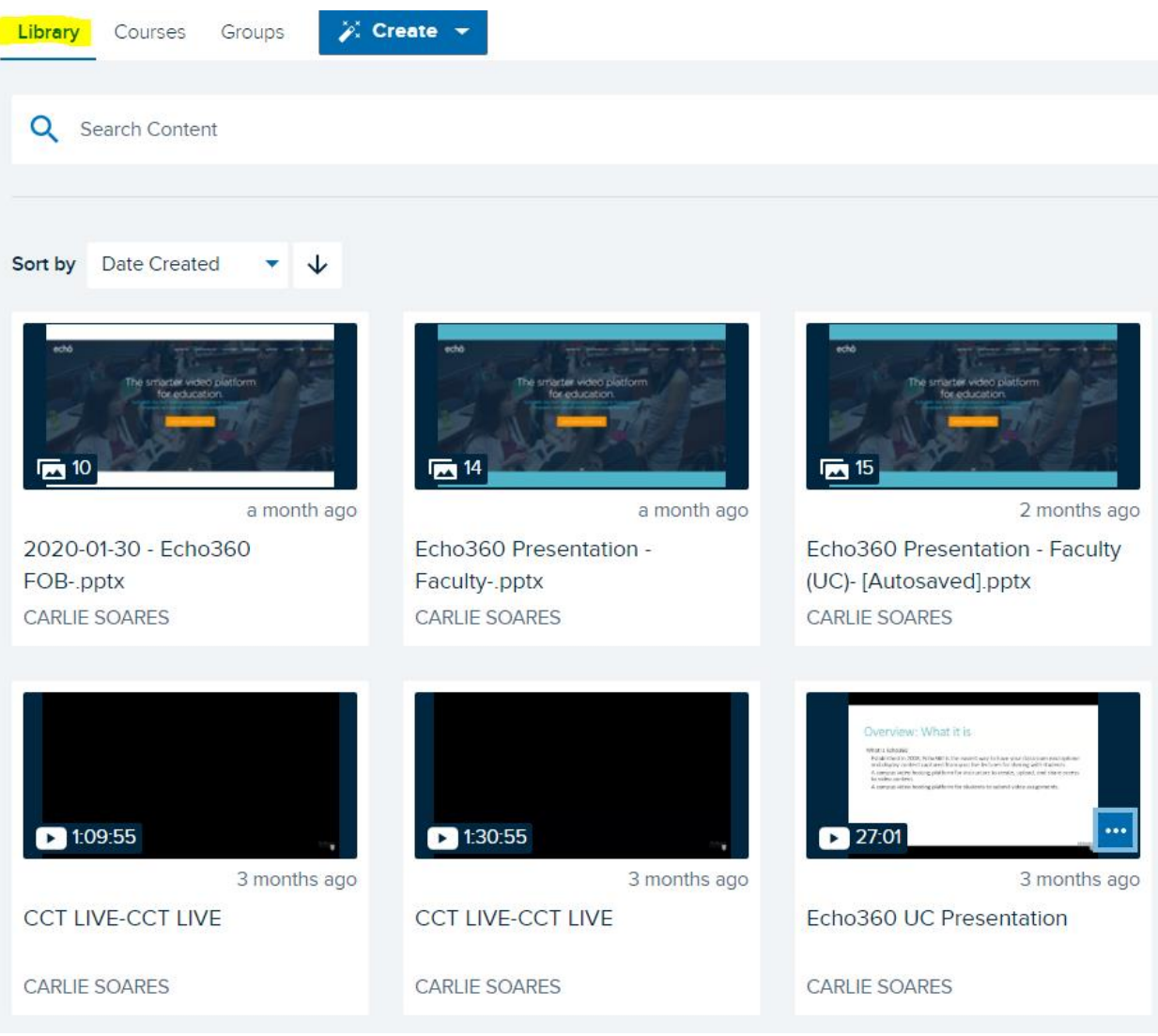

 Once it is done processing, hover your mouse over the video to reveal 3 white dots in the bottom corner. Here you will find features such as Share, Download, Edit, etc.

| Library Courses Groups 🄀 Cr | eate 👻                                                     |
|-----------------------------|------------------------------------------------------------|
|                             |                                                            |
| Q Search Content            |                                                            |
|                             |                                                            |
|                             |                                                            |
| Sort by Type 🔹 🗸            |                                                            |
| ► 00.18<br>7 months ago     | <ul> <li>▶ 0022</li> <li>▶ 0022</li> <li>▶ 0022</li> </ul> |
| Untitled                    | Untitled < Share                                           |
| CARLIE SOARES               | CARLIE SO                                                  |
|                             | More Actions 🔻                                             |
|                             | Edit                                                       |
|                             | =, Edit Transcript                                         |
|                             | Make A Copy                                                |
| ▶ 00:56                     | Download                                                   |
| 5 months ago<br>Untitled    | Untitled Delete                                            |
| CARLIE SOARES               | CARLIE SOARES                                              |
|                             |                                                            |

## Posting a video from your library to an Echo course

• Hover over the video you would like to share from your library and locate the three white dots in the bottom right corner. Click on that button, then click "Share".

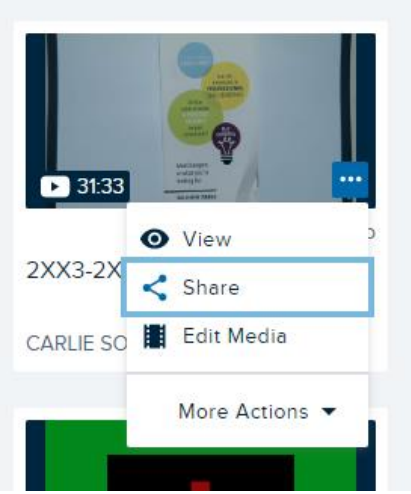

• A new window will appear. Click the "Class" tab on the top and select the course from the dropdown menu. Then select the corresponding term and section for the course.

| Individual  | Link    | (S   | Class    |          | Group  |   |
|-------------|---------|------|----------|----------|--------|---|
| Course      |         |      |          |          |        |   |
| 2XX3: CCT   |         |      |          |          |        | • |
| Term        |         |      | Section  |          |        |   |
| SUMMER 2019 |         | •    | 2XX3 CCT | - Summei | 2019   | • |
| Existing    | g Class |      | 1        | New Clas | s      |   |
| Class       |         |      |          |          |        |   |
| Select      |         |      |          |          |        | • |
|             |         |      |          |          |        |   |
| Available   |         |      |          |          |        |   |
| Now C       | Never   | 0    | Date     | MM/DE    | )/YYYY |   |
| Unavailable |         |      |          |          |        |   |
| Never       | 0 [     | Date |          | MM/DE    | )/YYYY |   |
|             |         |      |          |          |        |   |
|             |         |      |          |          |        |   |

• Then select the "New Class" tab in the middle of the page. This means that you are uploading a new file. Here you can re-name your file and add a description, you do not need to fill out the start date, start time or duration. You can also decide when you would like to make the video available or unavailable to students enrolled in your Echo course.

| Existing Class |                |                  | New Class |         |       |     |  |
|----------------|----------------|------------------|-----------|---------|-------|-----|--|
| Class Name     |                |                  |           |         |       |     |  |
| June 20th L    | ecture         |                  |           |         |       |     |  |
| Start Date     | Sta            | rt Time          | D         | uration |       |     |  |
| MM/DD/YYY      | Y İ 9:         | 19 <b>AM P</b> N | •         | 1 hr    | 0     | min |  |
| Class Descrip  | tion           |                  |           |         |       |     |  |
| Review for t   | he upcoming mi | dterm.           |           |         |       |     |  |
| Available      |                |                  |           |         |       | 11  |  |
| O Now          | O Never        | 🔿 Date           |           | MM/DD   | /YYYY |     |  |
| Unavailable    |                |                  |           |         |       |     |  |
| Never          | 0              | Date             |           | MM/DD   | /YYYY |     |  |
|                |                |                  |           |         |       |     |  |
|                | Close Share    |                  |           |         |       |     |  |